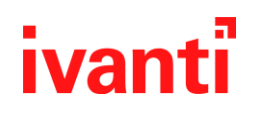

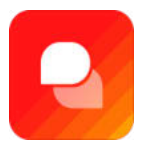

# Ivanti Neurons Digital Assistant

# **Integration Guide**

2025

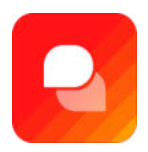

## **Table of Contents**

| Integration Overview                                     | 4    |
|----------------------------------------------------------|------|
| Prerequisites                                            | 4    |
| Required Assets                                          | 4    |
| Setup Checklist                                          | 4    |
| Ivanti Neurons for ITSM                                  | 4    |
| Ivanti Neurons Digital Assistant                         | 4    |
| Ivanti Neurons for ITSM Setup                            | 5    |
| Creating User Accounts                                   | 5    |
| Generating an API Key                                    | 6    |
| Ivanti Neurons Digital Assistant Setup                   | 8    |
| Installing Required Packages                             | 8    |
| Running the ELC Sync                                     | 8    |
| Importing Integration Setup                              | 9    |
| Modifying the Ivanti Ticketing Integration               | .10  |
| Bulk User Import and API Key Generation                  | . 11 |
| Running the Bulk User Import                             | .11  |
| Generating the Ivanti DA API Key                         | .13  |
| System Configuration in Ivanti Neurons Digital Assistant | .15  |
| Finalizing Ivanti Neurons for ITSM Configuration         | .16  |
| Importing Integration Packages                           | .16  |
| User Interface & API Configuration                       | .18  |
| Adding a Top-Level Tab in ITSM                           | .18  |
| Entering API Key and URL in Ivanti ITSM                  | .20  |
| Final Configurations in Ivanti DA                        | .21  |

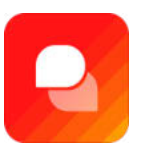

| Outbound Mapping Script |  |
|-------------------------|--|
|                         |  |
| Incident Creation       |  |
|                         |  |
| Testing the Connection  |  |

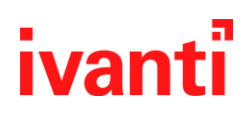

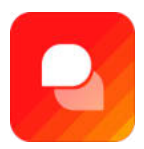

## **Integration Overview**

This guide outlines the end-to-end process for integrating Ivanti Neurons for ITSM with Ivanti Neurons Digital Assistant (DA). The integration allows users to interact with IT service management functionalities through a conversational AI interface, enhancing self-service capabilities, reducing response times, and improving overall user experience

### **Prerequisites**

Before beginning the integration, ensure the following conditions are met:

- You have Administrator-level access to an Ivanti Neurons for ITSM instance.
- Your environment includes valid licenses and provisioned instances for both Ivanti Neurons for ITSM and Ivanti Neurons Digital Assistant.
- Network access is configured to allow secure communication between Ivanti DA and ITSM (for example, firewall and proxy settings are appropriately adjusted).

### **Required Assets**

Ivanti will provide the required Ticketing Patch Files at the start of the integration process. These files are essential for configuring the integration successfully.

### **Setup Checklist**

#### Ivanti Neurons for ITSM

- Create dedicated user accounts for the integration team.
- Set up an ESP User account for automation and API interactions.
- Generate a REST API Key for integration with Ivanti Neurons Digital Assistant.

#### Ivanti Neurons Digital Assistant

Note: 'Tenant' refers to your specific Ivanti Neurons Digital Assistant instance.

- Install required packages:
  - Download\_Espressive\_App
  - New\_Employee\_Onboard
  - reset\_password
- Trigger the ELC Sync to ensure baseline content is loaded.
- Import Ivanti integration setup via the API.
- Add the REST API key from ITSM into the Ivanti DA API headers.

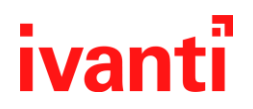

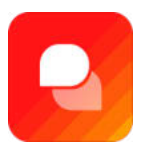

- Perform a bulk user import into the Ivanti DA tenant.
- Generate an API token from Ivanti DA and store it securely for later use in ITSM.
- Create necessary system configuration values for bidirectional comment and ticket syncing.

## **Ivanti Neurons for ITSM Setup**

To enable the integration, import the required configuration packages into Ivanti Neurons for ITSM in the following order:

- 1. Scripts
- 2. Quick Actions
- 3. Triggers

After importing, confirm that the necessary API endpoints are available through the ITSM frontend. This is where you will configure the Ivanti DA API URL and token if not already completed during package import.

#### **Creating User Accounts**

- 1. Log in to Ivanti Neurons for ITSM with an administrator account.
- 2. Navigate to the Admin UI by selecting the wrench icon.

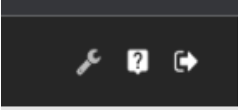

- 3. Under 'Users and Permissions', select 'Users'.
- 4. Click 'New Employee' and fill in the required fields.

| ,             | CIGHT GIR          |
|---------------|--------------------|
|               |                    |
|               | X DELETE 2 REFRESH |
| Display Name  | Title              |
| Aaron A Croon | In Concultant      |

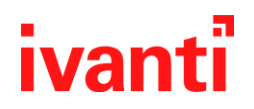

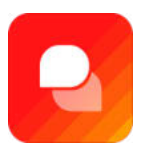

5. Assign the Administrator role to the user and save.

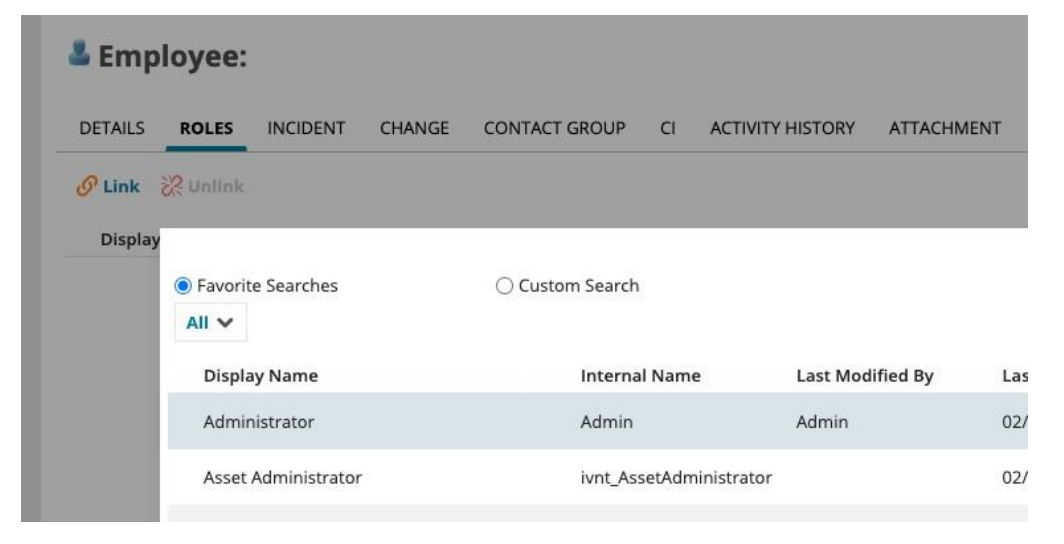

#### **Generating an API Key**

1. In the Ivanti admin dashboard, go to Security Controls  $\rightarrow$  API Keys.

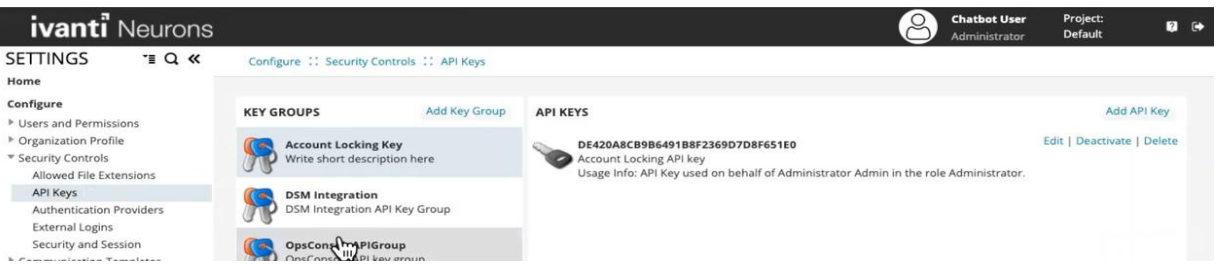

 Click 'Add API Key Group' and create a new group for the integration if one does not already exist.

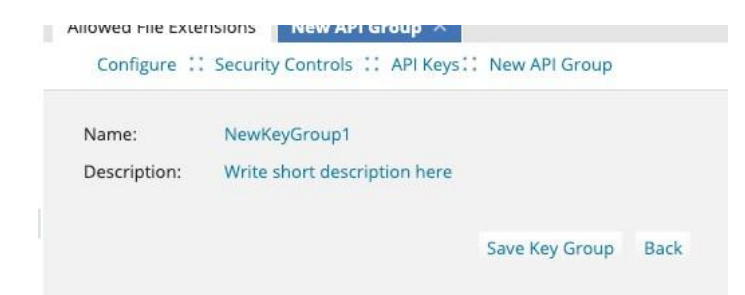

ivanti.com | 10377 South Jordan Gateway, Suite 110, South Jordan, Utah 84095 | +1 888 253 6201

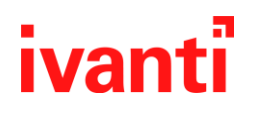

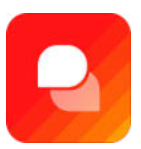

| ≡ v | vhere   | Employee        | •              | FirstName (First 1 🔻 | Contains | •       | ESP |            | fх     | + • | × Search       | ×      |
|-----|---------|-----------------|----------------|----------------------|----------|---------|-----|------------|--------|-----|----------------|--------|
| D   | isplay  | Name            | LoginID        | Title                |          | Org Uni | :   | Department | Status |     | Created On     | Firstl |
| Es  | spressi | ive Integration | esp.integratio | n@esp                |          | Default |     |            | Active |     | 12/15/2021 4:4 | Espre  |

- 3. Select the new key group and click 'Add API Key'.
- 4. Set the description, and select the ESP integration user account for 'On behalf of'.

| E I D I I I I I I I I I I I I I I I I I |
|-----------------------------------------|
| Espressive Barista API key              |
|                                         |
| Espressive Integration                  |
| Administrator                           |
|                                         |
| es from which it can be used            |
|                                         |

- 5. Assign the 'Administrator' role and click 'Save Key'.
- 6. Copy and store the generated API key securely for later use.

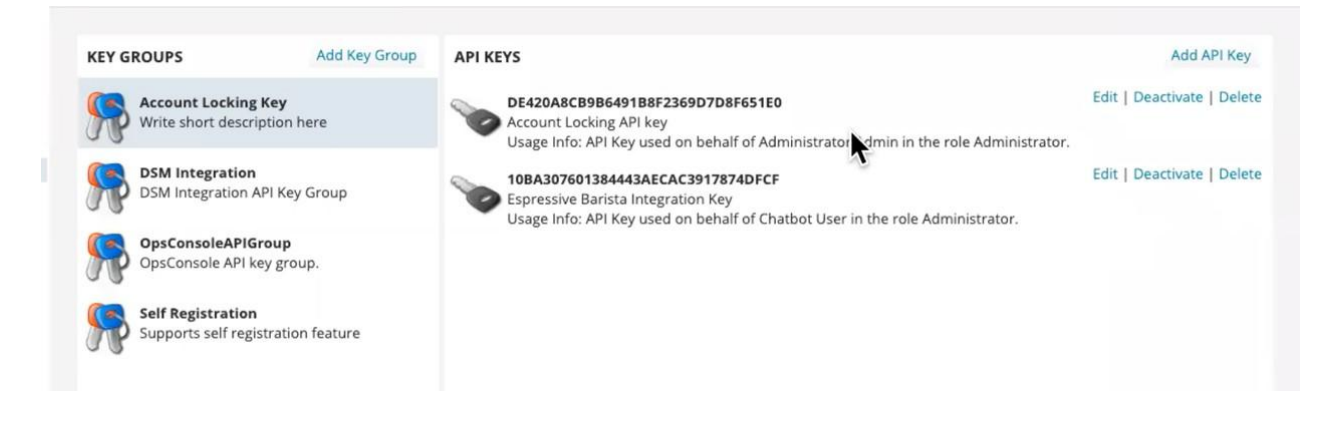

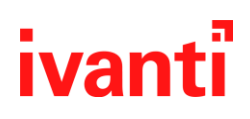

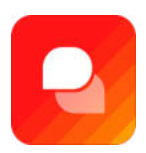

## Ivanti Neurons Digital Assistant Setup

#### **Installing Required Packages**

| dtl          | Status           | Packages                |                      |                        |         |
|--------------|------------------|-------------------------|----------------------|------------------------|---------|
| $\heartsuit$ | Packages         | laonageo                |                      |                        |         |
| e            | Links            | Name                    | Installed<br>Version | Available Version      |         |
|              | Display Settings | vacation_approval       | none                 | 0.04                   | INSTALL |
|              |                  | cust_config             | none                 | 0.1                    | INSTALL |
|              |                  | download_espressive_app | 0.1                  | 0.1                    | ~       |
|              |                  | edit_faq_teach_barista  | none                 | RollingStones<br>v0.07 | INSTALL |
|              |                  |                         |                      |                        |         |

To begin configuration of Ivanti Neurons Digital Assistant (DA), you must install the necessary integration packages on your DA tenant. Navigate to your DA instance at {tenant}/status/packages and install the following packages:

- Download\_Espressive\_App
- New\_Employee\_Onboard
- reset\_password

#### Running the ELC Sync

- 1. Before proceeding with further configuration, you must run the ELC Sync to populate baseline content:
- 2. Navigate to {tenant}/doppio and open the Command Center.

| Jobs Progress | My jobs  | Any status | - | Any kind | <br>Show Jobs |  |
|---------------|----------|------------|---|----------|---------------|--|
|               | All jobs |            |   |          |               |  |

- 3. Select 'ELC Sync' from the left-hand menu.
- 4. Click 'Show Jobs' to check for any existing sync jobs.
- 5. If no job is running, click 'Sync All' and wait for the process to complete.

ivanti.com | 10377 South Jordan Gateway, Suite 110, South Jordan, Utah 84095 | +1 888 253 6201

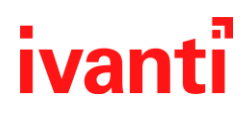

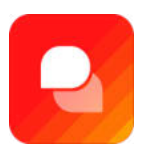

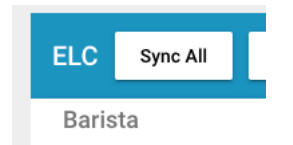

#### **Importing Integration Setup**

- 1. Once the ELC Sync is complete, import the Ivanti integration:
- 2. Log in to your backend API at /api/espuser/login.
- 3. Go to {tenant}/api/common/v0.1/data/import/.

| GET /api/common/v0.1/data/import/         HTTP 405 Method Not Allowed         Allow: POST, OPTIONS         Content-Type: application/json         Vary: Accept         * "reason": "REST_FRAMEWORK_EXCEPTION",         "message": "Method ViGET\" not allowed.",         j         File         Choose File         Ivanti-Ticketing.tgz | Data Import                                                                                                    |  |  |          | OPTIONS   |
|----------------------------------------------------------------------------------------------------|----------------------------------------------------------------------------------------------------|--|--|----------|-----------|
| GET /api/common/v0.1/data/import/  HTTP 495 Method Not Allowed Allow: POST, OPTIONS Content-Type: application/json Vary: Accept {     ""reason": "BEST_FRAMEMORK_EXCEPTION",     ""message": "Method \"GET\" not allowed.",     ""parameterName": "detail"     j }  Raw data HTML form  File Choose File  vanti-Ticketing.tgz            | API Docs (Click me)                                                                                                    |  |  |          |           |
| GET /api/common/v0.1/data/import/       HTTP 405 Method Not Allowed<br>Allow: POST, OPTIONS<br>Content-Type: application/json<br>Vary: Accept<br>{ "errors": [                                                                                                    |                                                                                                    |  |  |          |           |
| HTTP 495 Method Not Allowed<br>Allow: P05T, 0PTIONS<br>Content-Type: application/json<br>Vary: Accept          "errors": [                                                                                                    | <pre>GET /api/common/v0.1/data/import/</pre>                                                                                              |  |  |          |           |
| Raw data     HTML form       File     Choose File Ivanti-Ticketing.tgz                                                                                                    | <pre>HTTP 405 Method Not Allowed<br/>Allow: P05T, 0PTIONS<br/>Content-Type: application/json<br/>Vary: Accept<br/>{<br/>"errors": [</pre> |  |  |          |           |
| Raw data     HTML form       File     Choose File   vanii-Ticketing.tgz                                                                                                    |                                                                                                    |  |  |          |           |
| File Choose File Ivanti-Ticketing.tgz                                                                                                    |                                                                                                    |  |  | Raw data | HTML form |
| 908                                                                                                    | File Choose File Ivanti-Ticketing.tgz                                                                                                    |  |  |          | POST      |

- 4. Use the 'HTML form' tab to upload the 'Ivanti-Ticketing.tgz' file provided by Ivanti.
- 5. Click POST to begin the upload.

| Int   | ntegrations                 |                              |            |             |  |  |
|-------|-----------------------------|------------------------------|------------|-------------|--|--|
| Id    | Name                        | Namespace                    | Revision   | Active      |  |  |
| 2     | Confluence KB Support       | com.confluence.kb_support    | 1          | true        |  |  |
| 3     | Microsoft Azure Integration | com.microsoft.azure          | 1          | true        |  |  |
| 4     | Customer Data Integration   | com.espressive.customerdata  | 1          | true        |  |  |
| 1     | ServiceNow                  | com.servicenow               | 1          | true        |  |  |
| 5     | Ivanti Ticketing            | com.espressive.gen_ticketing | 1          | true        |  |  |
| Total | 5 Integrations              |                              | « Previous | 1 Next » 1~ |  |  |

6. After upload, confirm the integration appears under Integrations → Integrations in the DA Command Center.

ivanti.com | 10377 South Jordan Gateway, Suite 110, South Jordan, Utah 84095 | +1 888 253 6201

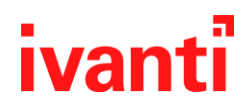

}

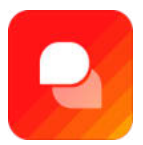

#### Modifying the Ivanti Ticketing Integration

- 1. Locate the Ivanti Ticketing integration and click 'Edit'.
- 2. Under Configuration, enter the Ivanti ITSM instance URL.
- 3. Ensure the 'resources' field points to the correct Knowledge Base name (e.g., 'Customer Knowledge').
- 4. Example configuration:

```
{

"url": "https://ivanti.ivanticloud.com",

"resources": "Customer Knowledge",

"group_initial_messages": true
```

| Generic Ticketing                                     |                                                                                                    |
|-------------------------------------------------------|----------------------------------------------------------------------------------------------------|
| id<br>10                                              | Remote Version                                                                                     |
| Credentials<br>null                                   | Created In Elc                                                                                     |
| EID<br>f3611550-e3a6-43e1-965a-6b578d17c876           | Name<br>Generic Ticketing                                                                          |
| Description Integration for generic ticketing systems | Revision                                                                                           |
| Namespace<br>com.espressive.gen_ticketing             | Configuration {     "url": "https://ivanti.ivanticloud.com",     "resources": "Customer Knowledge" |
| Identifier<br>generic_ticketing                       | Zredentials Proxy<br>null                                                                          |

5. For each API under the integration, open the API settings and update the Headers section with the Ivanti REST API Key.

**Note:** At the time of writing, this package includes three APIs. Repeat this step for each one.

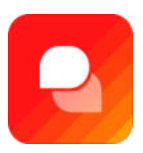

| Methods       | Headers |                                               |
|---------------|---------|-----------------------------------------------|
| Headers       |         |                                               |
| Name          |         | Value                                         |
| Content-Type  |         | application/json                              |
| Accept        |         | application/json                              |
| Cache-Control |         | no-store                                      |
| Authorization |         | rest_api_key=CF495577BB4A44009068958143BEF7EA |
| Total: 4      |         |                                               |

## **Bulk User Import and API Key Generation**

#### **Running the Bulk User Import**

Once the API keys are configured within the Ivanti DA integration, you can initiate a bulk user import to populate users from your ITSM instance into the Digital Assistant:

| Meth | nods           | Headers |                                               |
|------|----------------|---------|-----------------------------------------------|
| Meth | ods            |         |                                               |
| Id   | Name           |         | Method Identifier                             |
| 74   | Search User    |         | com.espressive.gen_ticketing.search-user      |
| 75   | Get Lock Statu | S       | com.espressive.gen_ticketing.user-lock-status |
| 79   | Get USER List  |         | com.espressive.gen_ticketing.get-user-list    |

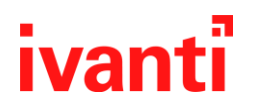

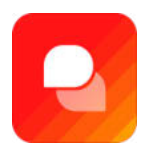

- 1. Log in to the backend API at /api/espuser.
- 2. Navigate to {tenant}/api/espuser/v0.1/users/bulk\_import\_users/.
- 3. Switch to the 'Raw Data' tab.

| GET /api/espuser/v0.1/users                                                               | /bulk_import_users/                               |  |  |  |  |  |          |     |        |
|-------------------------------------------------------------------------------------------|---------------------------------------------------|--|--|--|--|--|----------|-----|--------|
| HTTP 200 OK<br>Allow: GET, POST, HEAD, OP1<br>Content-Type: application/j<br>Vary: Accept | IONS<br>son                                       |  |  |  |  |  |          |     |        |
|                                                                                           |                                                   |  |  |  |  |  | Raw data | HTM | 1L for |
| Media type:                                                                               | application/json                                  |  |  |  |  |  |          |     | `      |
| Content:                                                                                  | {     "filter_query": "",     "integration": "" } |  |  |  |  |  |          |     |        |

- 4. Enter 'GTicket' as the integration parameter.
- 5. Click POST to start the import job. The response will include a job URL for tracking progress.

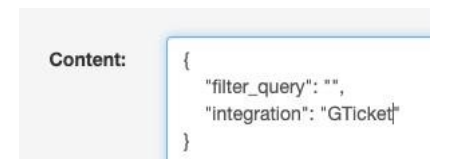

You can monitor the job status (in progress or failed), and view the number of users being imported. Once complete, verify the imported users by visiting the 'Users' section within the Command Center.

**Note:** Ivanti DA includes a few default users, so the total count may not match the imported list exactly.

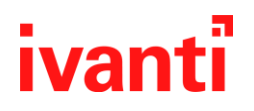

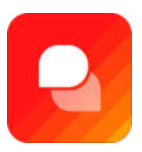

| Esp Job Status Instance                                                                                                    |                               |
|----------------------------------------------------------------------------------------------------|-------------------------------|
| API Docs (Click me)                                                                                                    |                               |
| GET /api/common/v0.1/job_status/17/                                                                                                    |                               |
| <pre>HTTP 200 OK<br/>Allow: GET<br/>Content-Type: application/json<br/>Vary: Accept<br/>{<br/>"url": "https://ivantiseemeaeast1.partner.espressive.com/api,<br/>"id": 17,<br/>"eid": "a3679485-a103-4a80-b4fc-e76c53b5c80e",<br/>"sys_updated_by": "krishant.lodhia@espressive.com",<br/>"sys_date_updated": "2021-12-18T00:19:16.004967Z",<br/>"sys_date_created": "2021-12-18T00:19:16.004967Z",<br/>"sys_created_by": "krishant.lodhia@espressive.com",<br/>"sys_date_created": "2021-12-18T00:18:53.564281Z",<br/>"sys_custom_fields": null,<br/>"status": "COMPLETED",<br/>"api_path": "/api/espuser/v0.1/users/bulk_import_users/",<br/>"api_path": "/api/espuser/v0.1/users/bulk_import_users/",<br/>"api_path": 0,<br/>"total_count": 463,<br/>"result_details": {<br/>"message": "Success",<br/>"app_specific": null,<br/>"percent_complete": 100<br/>}<br/>} </pre> | /common/v0.1/job_status/17/", |

**Note:** You will not have an exact number match as Ivanti DA will have a few default users that exist before the import.

#### Generating the Ivanti DA API Key

To enable Ivanti ITSM to securely communicate with the Digital Assistant, generate an API token within the DA platform:

- 1. In the Command Center, go to Integrations  $\rightarrow$  Integrations and select 'Ivanti Ticketing'.
- 2. Copy the Integration EID.

Ivanti Ticketing

| 5                |                       |  |
|------------------|-----------------------|--|
| Credentials      |                       |  |
| null             |                       |  |
| EID              |                       |  |
| f3611550-e3a6-43 | 3e1-965a-6b578d17c876 |  |

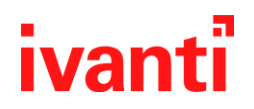

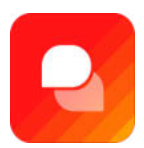

3. Navigate to /api/integration/v0.1/integrations/{integration EID}/generate\_token/.

| ntegrations                                                                                                    |                                                                  | OPTIONS  | GET       |
|----------------------------------------------------------------------------------------------------|------------------------------------------------------------------|----------|-----------|
| API Docs (Click me)                                                                                                    |                                                                  |          |           |
| GET /api/integration/v0.1/                                                                                                  | ntegrations/f3611550-e3a6-43e1-965a-6b578d17c876/generate_token/ |          |           |
| HTTP 200 OK<br>Allow: GET, POST, HEAD, OP<br>Content-Type: application/;<br>Vary: Accept<br>{<br>status": "Send a post<br>} | IONS<br>son<br>to regenerate a new token and store it."          |          |           |
|                                                                                                    |                                                                  |          |           |
|                                                                                                    |                                                                  | Raw data | HTML form |

- 4. Click POST to generate the token.
- 5. Copy the API key. This key will be used in the Ivanti ITSM web service configuration.

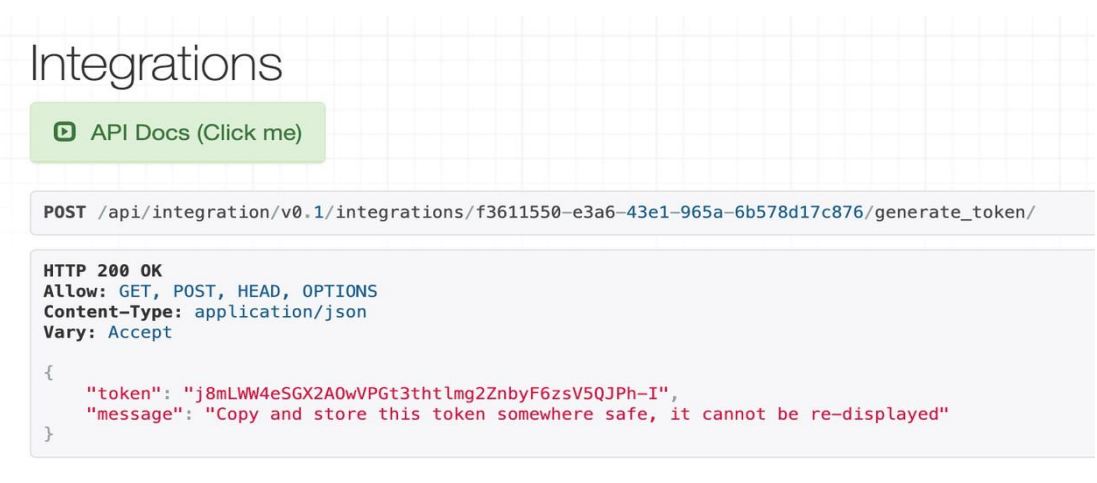

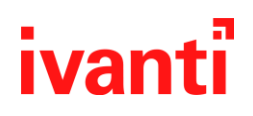

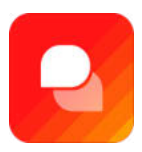

## **System Configuration in Ivanti Neurons Digital Assistant**

Before completing the integration, you must verify and configure key system values within Ivanti Neurons Digital Assistant. These ensure two-way communication for ticket comments and updates.

| Employee Number                  |  |
|----------------------------------|--|
| C48059B903D24E44868440B317BBA7B5 |  |

1. In the DA Command Center, go to System  $\rightarrow$  Configurations.

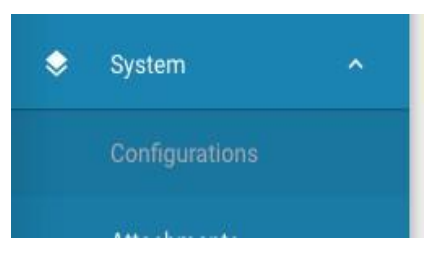

- 2. Search for the following string-type configuration keys. If they do not exist, you will need to create them manually:
  - gen\_ticketing.webhooks.create-comment.ref: Set this to "RecId".
  - gen\_ticketing.connection.author.id: Set this to the Employee Number from the synced ESP Integration User profile.
  - gen\_ticketing.webhooks.create-comment.default\_user\_email: Set this to esp.integration@espressive.com.

ivanti.com | 10377 South Jordan Gateway, Suite 110, South Jordan, Utah 84095 | +1 888 253 6201

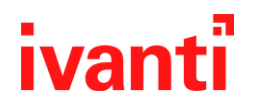

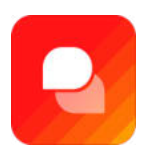

#### gen\_ticketing.webhooks.create-comment.ref

The Employee Number value corresponds to the RecId in Ivanti Neurons for ITSM. You can verify the mapping by checking the user profile that was synced into Ivanti DA.

#### gen\_ticketing.connection.author.id

| Кеу                                | Value                                |
|------------------------------------|--------------------------------------|
| gen_ticketing.connection.author.id | 865F92D6039F496DBAF78F5608FC7192     |
| Created in Elc                     | EID                                  |
|                                    | e941b7f6-3277-48f5-bc0b-a89406941e72 |
| Туре                               |                                      |
| String                             |                                      |

### **Finalizing Ivanti Neurons for ITSM Configuration**

#### **Importing Integration Packages**

To finalize the integration from the ITSM side, import the following packages into your lvanti Neurons for ITSM environment:

- 1. Scripts
- 2. Quick Actions
- 3. Triggers

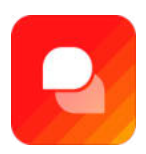

#### To import:

• Log in as an administrator and go to the Admin dashboard.

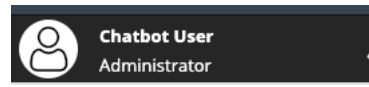

• Search for 'Packages' and navigate to Development Packages.

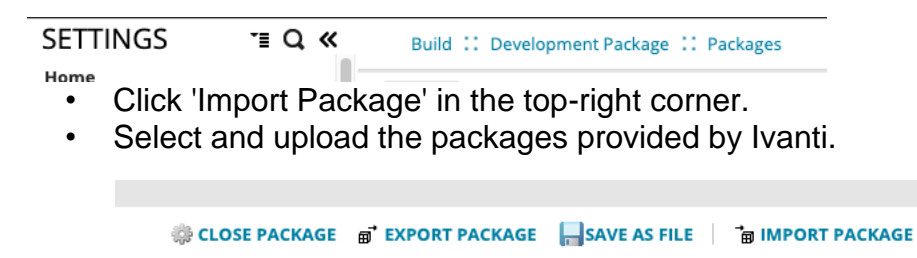

After import, verify successful installation by going to Integration Tools  $\rightarrow$  Web Service Connections and confirming that the connections are listed.

| Import Packa              | age 🗖 🔿                                                                                                    | ĸ |
|---------------------------|----------------------------------------------------------------------------------------------------|---|
| lt is very i<br>package i | important to back up the database before applying the package because import is irreversible. Contact your database administrator. |   |
| File Name:                | Espressive_2021-9-28-5-30-40 GMT MODIFIED.MetadataPatch                                                                            |   |
| Operation Typ             | e: 🔿 Validate                                                                                                    |   |
|                           | Validate and apply if no errors                                                                                                    |   |
|                           | O Apply without validation (Not recommended. You assume all responsibility to correct errors after import.)                        |   |
|                           |                                                                                                    |   |
|                           |                                                                                                    |   |
|                           | Execute Cancel                                                                                                    |   |
|                           |                                                                                                    |   |

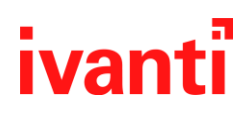

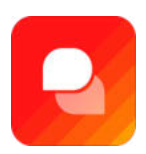

### ivanti Neurons

| SETTINGS "E Q «                       | Extend 11 Integration Tools11 Web Service Connections |                                                                                                    |
|---------------------------------------|-------------------------------------------------------|----------------------------------------------------------------------------------------------------|
| Build                                 | DSM-SetApprovalRequired_ServiceReq                    |                                                                                                    |
| Automation Tools                      | EDMPaquestPackages                                    |                                                                                                    |
| Business Objects                      | L'HINEQUEST ACKAGES                                   |                                                                                                    |
| Object Explorer                       | EPMSoftwareInstallRequest                             |                                                                                                    |
| Validation Business Objects           |                                                       |                                                                                                    |
| ▶ Workflow                            | EPMSoftwarePackages                                   | / 🗊 🕨 💽 🗙                                                                                                    |
| Charts and Graphs                     | -                                                     |                                                                                                    |
| Counters                              | Espressive: Post Comments 1.0                         | Image: A marked and a marked and and and a marked and and and and a marked and and and and and and and and and an |
| Global Constants                      |                                                       |                                                                                                    |
| Mobile Layouts                        | Espressive: Post Incident Status 1.0                  |                                                                                                    |
| Page Layouts                          |                                                       |                                                                                                    |
| Pick Lists                            | Espressive: Post incidents 1.0                        |                                                                                                    |
| Reports                               |                                                       |                                                                                                    |
| Search Tools                          | Espressive: Post Service Requests 1.0                 |                                                                                                    |
| User Interface Styles                 |                                                       |                                                                                                    |
| Self Service                          | Facilities Storage Space Summary                      |                                                                                                    |
| Development Project                   | + ERS WS DSM AssignedGroup                            |                                                                                                    |
| Development Package                   | E TRO_MO_DOM_ASSIGNED OF OF                           |                                                                                                    |
| Extend                                | FRS_WS_DSM_AvailableGroup                             |                                                                                                    |
| Integration Tools                     |                                                       |                                                                                                    |
| Data Import Connections               | FRS_WS_DSM_ComputersInContainer                       |                                                                                                    |
| Data Export Connections               |                                                       |                                                                                                    |
| Integration Log                       | FRS_WS_DSM_NewComputerOrgTreeContainer                |                                                                                                    |
| Integration History                   | FDC WC DCM OptionallectalledCoftware                  |                                                                                                    |
| Integration Queue                     | PRS_WS_DSM_OptionalinstalledSoftware                  |                                                                                                    |
| LDAP Import Log                       | FILE ERS W/S DSM OntionalSoftware                     |                                                                                                    |
| LDAP Settings                         |                                                       |                                                                                                    |
| Legacy Bulk Uploader                  | FRS WS DSM OrgUnit                                    |                                                                                                    |
| Remote Host Connections               |                                                       |                                                                                                    |
| WED Service Connections               | FRS_WS_DSM_PolicyInstance                             |                                                                                                    |
| Wolce Integration                     |                                                       |                                                                                                    |
| <ul> <li>voice integration</li> </ul> | FRS WS DSM Software                                   |                                                                                                    |

### **User Interface & API Configuration**

#### Adding a Top-Level Tab in ITSM

To make the Ivanti DA Configuration Business Object visible in the Ivanti ITSM interface:

- 1. Navigate to: Users and Permissions  $\rightarrow$  Roles and Permissions  $\rightarrow$  Admin  $\rightarrow$  Top Level Tabs.
- 2. Click 'Add New' and fill in the following details:
  - Tab initially visible: false (optional)
  - Name: Espressive API Configuration

ivanti.com | 10377 South Jordan Gateway, Suite 110, South Jordan, Utah 84095 | +1 888 253 6201

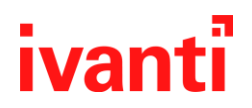

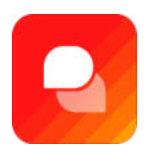

- Object: Espressive Configuration
- Layout: ivnt\_Espressive\_API\_Configuration.Autogenerated

| SETTINGS "E Q                                                                                                    | «                              |                 |         |
|----------------------------------------------------------------------------------------------------|--------------------------------|-----------------|---------|
| Home                                                                                                    |                                |                 |         |
| Configure                                                                                                    |                                |                 |         |
| Users and Permissions                                                                                                    |                                |                 |         |
| Groups                                                                                                    |                                |                 |         |
| Roles and Dermissions                                                                                                    |                                |                 |         |
| Noice and remissions                                                                                                    |                                |                 |         |
|                                                                                                    |                                |                 |         |
|                                                                                                    |                                |                 |         |
| LIST ADD NEW                                                                                                    |                                |                 |         |
|                                                                                                    |                                |                 |         |
| Role Name                                                                                                    |                                | Display Name    |         |
| Admin                                                                                                    |                                | Administrator   |         |
|                                                                                                    |                                |                 |         |
|                                                                                                    |                                |                 |         |
| 坐 Save 🛛 🕲 Translation Tool 🗸                                                                                                    | 🛋 Role Details                 | 🚐 Top Level Tab | s (198) |
| Admin                                                                                                    |                                |                 |         |
| Role Details                                                                                                    |                                |                 |         |
|                                                                                                    |                                |                 |         |
| Role: Admin                                                                                                    |                                |                 |         |
| Display Name: Administrator                                                                                                    |                                |                 | _       |
|                                                                                                    |                                | -               |         |
| 坐 Save 🕮 Translation Tool                                                                                                    | <ul> <li>Role Detai</li> </ul> | 15              |         |
| Admin                                                                                                    |                                |                 |         |
| Top Level Tabs                                                                                                    |                                |                 |         |
|                                                                                                    |                                |                 |         |
| ADD NEW TAB                                                                                                    |                                |                 |         |
| Add new tab.                                                                                                    |                                |                 |         |
|                                                                                                    |                                |                 |         |
| <b>3</b>                                                                                                    |                                |                 |         |
| License Manager Wizard                                                                                                    |                                |                 |         |
| Difference and the second second seco |                                |                 |         |
| Object Workspace                                                                                                    |                                |                 |         |
| ObjectExplorer                                                                                                    |                                |                 |         |
|                                                                                                    |                                |                 |         |

- 3. Save the Object Workspace.
- 4. Refresh the front end (if already open) to reflect changes.

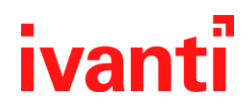

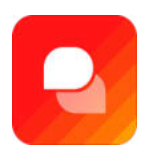

#### Entering API Key and URL in Ivanti ITSM

1. In Ivanti ITSM, search for the Ivanti DA API Configuration object.

| Vanti Instance T | discovery-emeanor - branti Service | e Mana 🗍 🛫 Ivanti Integrations – 🗌 🖚 g | en ticketing webb                | at G.F.    |
|------------------|------------------------------------|----------------------------------------|----------------------------------|------------|
|                  |                                    |                                        |                                  |            |
|                  |                                    |                                        |                                  |            |
| MODELING         | REPORT CHANGE CALENDAR             | TASK EMPLOYEE BASELI                   | NE MAPPING MORE                  | S Alf      |
|                  | Search objects                     | × >                                    |                                  |            |
|                  | Search objects                     |                                        |                                  |            |
|                  | My Workspace Espressive API (      | Configuration                          | Social Board                     |            |
|                  | API Trusted Host                   | EPM Software Packages                  | Task Catalog                     | Recentl    |
|                  | Asset Data Mapping                 | Exchange Calendar Configurati          | Task Catalog Software Installati | Espressi   |
|                  | Asset Processor Configuration      | External Contact                       | TaskCatalogStatus                |            |
|                  | Calendar Item                      | Fulfillment Item Package               | Transaction Audit Log            | Addition   |
|                  | Call Log                           | HC_CallType                            |                                  | Account    |
|                  | Certificate                        | Identity Store                         |                                  | Activity ( |
|                  | Chat Configuration                 | Ivanti Automation Configuration        |                                  | Agent Sk   |
|                  | CI Location                        | Ivanti Automation Transactions         |                                  | Agent Ta   |
|                  | CIVOIP                             | Ivanti Neurons Asset Import Co         |                                  | Alert      |
|                  | Contact Store                      | Location                               |                                  | Announ     |
|                  | Discovery                          | Microsoft Teams User Details           |                                  | Approva    |
|                  | Discovery Import                   | Mobile Device Registration             |                                  | Approva    |
|                  | Discovery Installer Downloads      | Portfolio                              |                                  | Aspect     |
|                  | EPM Automation Package             | Project                                |                                  | Attachm    |
|                  | EPM Automation Request             | Request Offering                       |                                  | Authent    |
|                  | EPM Configuration                  | Service Catalog                        |                                  | Authent    |
|                  | EPM Remote Control Configura       | Shipping Catalog                       |                                  | Busines    |

- 2. Add the following entries:
  - Application: EspressiveIntegrationToken
  - URL: Enter the URL of your Ivanti DA tenant
  - Password: The password for the ESP Integration User
  - APIKey: The token generated in the DA Command Center

| Application | EspressiveIntegrationToken     |
|-------------|--------------------------------|
| Jrl         | TENANT@espressive.com          |
| Jsername    | esp.integration@espressive.com |
| Password    |                                |
| APIKey      |                                |
|             |                                |

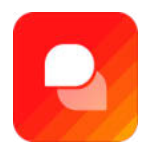

## **Final Configurations in Ivanti DA**

#### **Outbound Mapping Script**

An outbound mapping script will be provided by your integration contact. Once received:

1. Navigate to {tenant}/api/scripting/v0.1/script.

| Outp               | ut Fie                   | lds                             |                                               |                       | Φ      | +   |
|--------------------|--------------------------|---------------------------------|-----------------------------------------------|-----------------------|--------|-----|
| Active             |                          | Name                            | External name                                 |                       |        |     |
|                    |                          | Category                        | Category                                      |                       | 1      | •   |
|                    |                          | Impact                          | Impact                                        |                       | 1      | •   |
|                    |                          | Service                         | Service                                       |                       | 1      | •   |
| -                  |                          | Urgency                         | Urgency                                       |                       | 1      | •   |
| Total: 4           |                          |                                 |                                               | « Previous 1          | Next » | 1 • |
| Rule<br>List of Ru | <b>S</b><br>Iles which w | ill be checked in order defined |                                               |                       | ¢      | +   |
| Active             | Order                    | Outputs                         |                                               | Condition             |        |     |
|                    | 0                        | Urgency -> Low, Impact -> M     | edium, Category -> Performance, Service -> QA |                       | 1      |     |
| Total: 1           |                          |                                 |                                               | « Previous 1 Next » 1 | •      |     |

- 2. Scroll down and click to create a new script:
  - Name: ivanti.create\_incident.outbound
  - Type: Mapper
  - Paste the script content provided
- 3. Save the script.

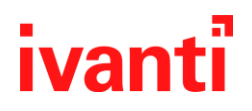

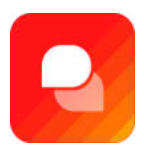

#### **Incident Creation**

Smart Ticketing reference: <u>Setting up Smart Ticketing</u> The example we use for our ticket:

An example ticket on Ivanti: Inbound mapping scripts

| cident: 12278 (Logged) |                       | Created By frs.admin 10/05/2021 4:15 PM<br>Modified By InternalServices 10/05/2021 4:16 PM | Created By frs.admin 10/05/2021 4:15 PM<br>Modified By InternalServices 10/05/2021 4:16 PM<br>1 days 23 hours left to breach |             | Resolution Target 10/12/2021 4:15 PM |         |        |
|------------------------|-----------------------|--------------------------------------------------------------------------------------------|----------------------------------------------------------------------------------------------------|-------------|--------------------------------------|---------|--------|
| TOMER & OWNER          | R                     |                                                                                            |                                                                                                    |             |                                      |         |        |
| Customer*              | Huy Le                | ۵, ۲                                                                                       | Service                                                                                                    | QA          | •                                    | Status* | Logged |
|                        | huy.le@espressive.com |                                                                                            | Category                                                                                                    | Performance | -                                    | Team    |        |
| Summary*               | i need a new ps5      | Q,                                                                                         | Urgency                                                                                                    | Low         |                                      | Owner   |        |
| Description*           | test                  |                                                                                            | Impact                                                                                                    | Medium      | •                                    | Source  | Phone  |
|                        |                       |                                                                                            | Priority                                                                                                    | 4           |                                      |         |        |

#### **Testing the Connection**

To validate the integration:

- 1. In DA (Doppio), go to Integration  $\rightarrow$  Integration  $\rightarrow$  Ivanti Ticketing.
- 2. Locate the 'User' API and test the GET USER LIST method.
- Copy the generated URL and paste it into a new browser tab, modifying the format as follows: https://<tenant>.espressive.com/doppio/integrations/<integration eid>/apis/<api eid>/methods/<method eid>/invoke
- 4. Submit a POST request.
- 5. A successful integration will return status code 200 and a list of user records.

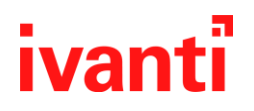

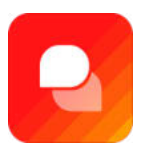

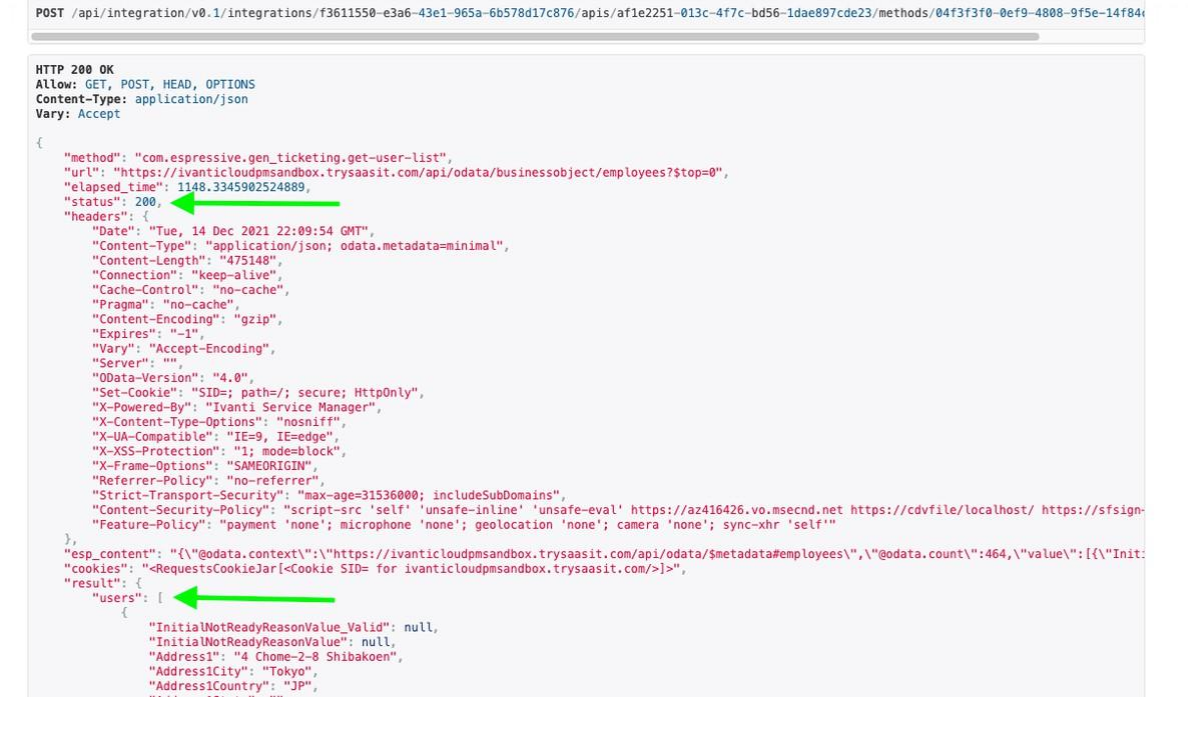

ivanti.com | 10377 South Jordan Gateway, Suite 110, South Jordan, Utah 84095 | +1 888 253 6201